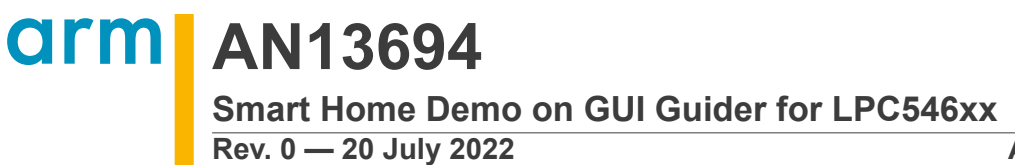

**Application note** 

#### **Document information**

| Information | Content                                                                                                    |
|-------------|----------------------------------------------------------------------------------------------------|
| Keywords    | AN13694, GUI Guider, LVGL, Smart Home, LPC546xx                                                                                                    |
| Abstract    | This application note takes smart home as an example to introduce the GUI Guider-based development flow, including GUI design and simulation, code generation and debugging, downloading to and running on the evaluation board. |

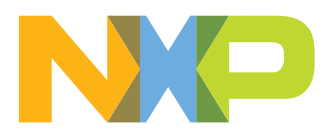

### 1 Introduction

The smart home has had a rapid and significant development in recent years. To provide services such as lighting control, telephone remote control, anti-theft alarm, and environmental monitoring, the smart home interconnects various household electrical appliances. The smart home also integrates network communication, equipment automation, and information appliances. Therefore, the smart home can allocate resources and play an important role in reducing energy consumption and environmental protection.

Embedded systems with graphical interface, low-power consumption, and high performance play a pivotal role in the smart home field. NXP provides a complete GUI solution called GUI Guider, which utilizes the LVGL graphics library.

This application note takes smart home as an example to introduce the GUI Guiderbased development flow, including:

- GUI design and simulation
- Code generation and debugging
- · Downloading to and running on the evaluation board

### 1.1 LVGL

LVGL is an open-source graphics library. It provides everything that you require to create an embedded GUI with easy-to-use graphical elements, beautiful visual effects, and a low memory footprint.

Key features:

- Open source and free to use under MIT license
- Written in C (C++ compatible) and hosted on GitHub
- More than 30 powerful, fully customizable widgets, such as button, image button, checkbox, switch, slider, label, arc, bar, line, canvas, image, roller, slider, meter, table, text area, animation, calendar, chart, list, menu, message box, tabview, and so on
- Display of any resolution, GPU support, multi-display support
- Supports multiple types of input devices:
  - Pointer-like input devices such as touchpad or mouse
  - Keypads such as a normal keyboard or simple numeric keypad
  - Encoders with left/right turn and push options
  - External hardware buttons which are assigned to specific points on the screen
- Drawing features:
  - Anti-aliasing
  - Shadow
  - Line, arc, polygon
  - Mask
- Text features:
  - UTF-8 support
  - Kerning
  - Word wrap and auto texts scrolling
  - Arabic and Persian support
  - Font compression
  - Subpixel rendering

AN13694

#### Smart Home Demo on GUI Guider for LPC546xx

- Online and offline font converter
- Interface for custom font engine
- FreeType integration example
- Multi-language support
- Image features:
  - Various color formats: RGB, ARGB, Chroma keyed, indexed, alpha only
  - Real-time recoloring of images
  - Real-time zoom and rotation
  - Images can be stored in flash or files (for example, SD card)
  - Online and offline image converter
  - Image decoder interface for caching
  - PNG integration example
- Styles:
  - Cascade styles (like in CSS)
  - Reuse the styles in multiple widgets
  - Local styles for simple changes
  - Themes to give a default appearance
  - Transitions (animations) on state change
- Micropython support
- Rich demo examples and documents

For more details, please refer to <u>LVGL</u>.

### 1.2 GUI Guider

GUI Guider, a user-friendly graphical user interface development tool from NXP, enables the rapid development of high quality displays with the open-source LVGL graphics library. The drag-and-drop editor of GUI Guider makes it easy to utilize the many features of LVGL. These features include widgets, animations, and styles to create a GUI with minimal or no coding at all.

With the click of a button, you can run your application in a simulated environment or export it to a target project. Generated code from GUI Guider can easily be added to an MCUXpresso IDE or IAR Embedded Workbench project, accelerating the development process and allowing you to add an embedded user interface to your application seamlessly.

GUI Guider is free to use general purpose and crossover MCUs of NXP and includes built-in project templates for several supported platforms.

For more details, please refer to GUI Guider.

## 2 GUI Development Flow

In general, the GUI development flow based on GUI Guider is shown in Figure 1.

AN13694

Smart Home Demo on GUI Guider for LPC546xx

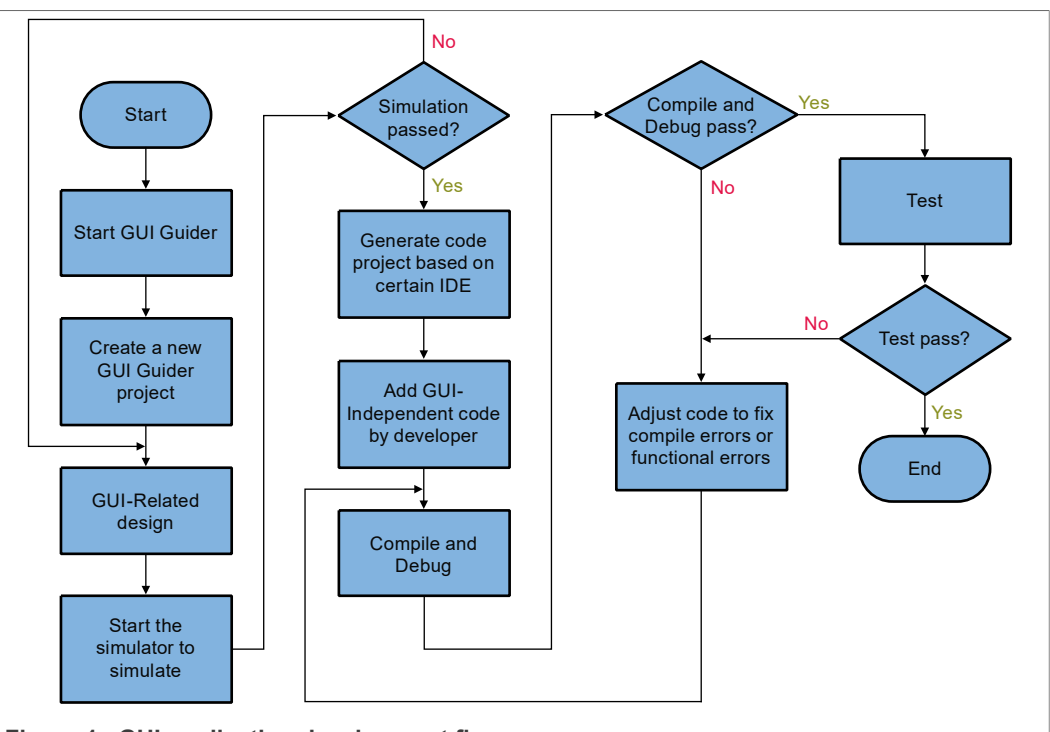

Figure 1. GUI application development flow

As shown in <u>Figure 1</u>, after completing the design, it is recommended to perform a simulation to verify whether the simulation results are as expected or not. If the simulation is successful and as expected, the code can be generated. Otherwise, continue to adjust the design.

One suggestion is to divide the design into GUI-related and GUI-independent parts. GUIrelated parts include various widgets, such as buttons, images, sliders, animations, etc., as well as human-machine interaction, such as button click events. The GUI-independent part refers to the part related to a specific hardware system, such as hardware timers, onboard sensors, and so on. This ensures that the design can be verified to the greatest extent possible.

## 3 Smart home demo introduction

The smart home demo described in this application note is a GUI application with 8 screens. These screens include five main screens and three child-screens attached to the main screens. The relationship between the eight screens is shown in <u>Table 1</u>. The appearances of these screens are shown in <u>Figure 2</u>, <u>Figure 3</u>, and <u>Figure 4</u>.

| Screen ID | Main screen | First level of child screen | Second level of child screen |
|-----------|-------------|-----------------------------|------------------------------|
| 1         | Home        |                             |                              |
| 2         | Temperature |                             |                              |
| 3         | Light       |                             |                              |
| 4         | Security    | Security pin enter          | Security pin confirm         |

 Table 1. Relationship between main screens and sub screens

AN13694

Table 1. Relationship between main screens and sub screens...continued

| Screen ID Main screen |              | First level of child screen | Second level of child screen |  |
|-----------------------|--------------|-----------------------------|------------------------------|--|
| 5                     | Audio player | Audio list                  |                              |  |

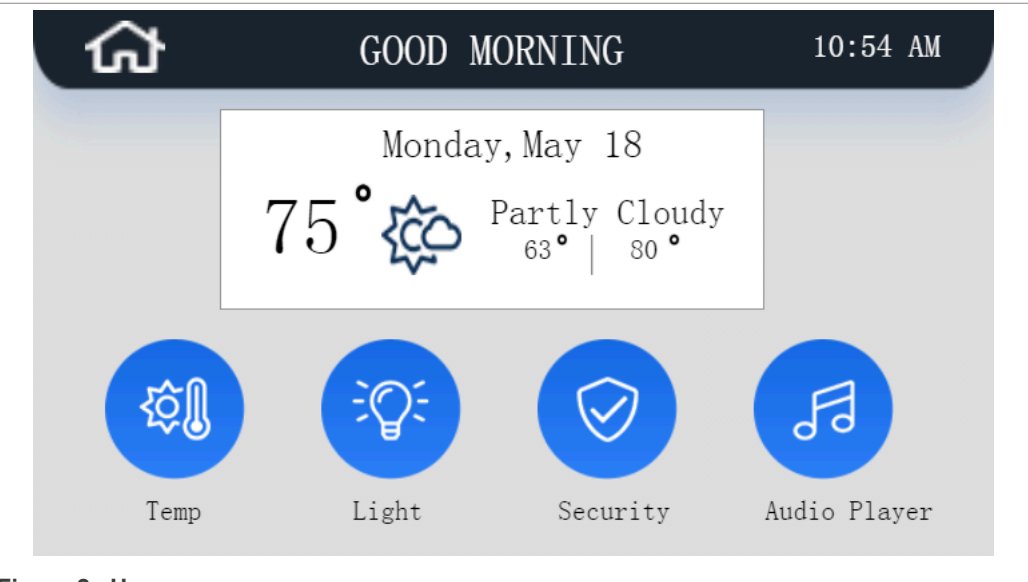

Figure 2. Home screen

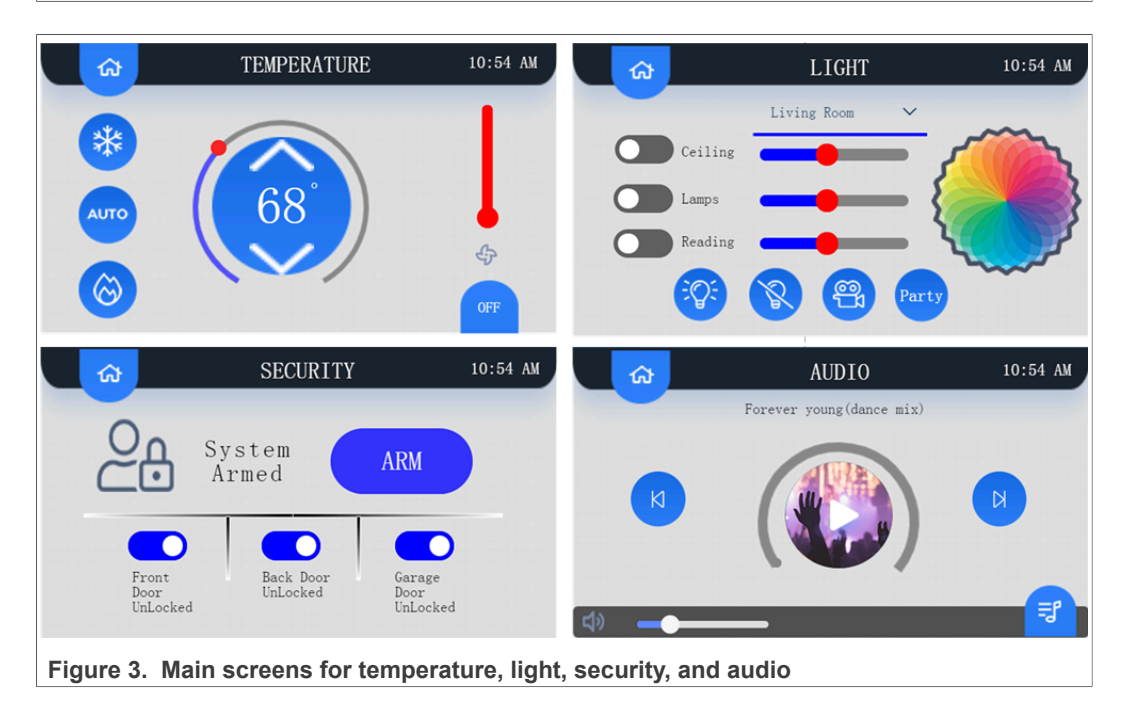

#### Smart Home Demo on GUI Guider for LPC546xx

| SECURITY PIN ENTER       10:54 AM         1       2       3         1       2       3         4       5       6         7       8       9         7       8       9         Del       0       0K | Your home is now secure!            |
|----------------------------------------------------------------------------------------------------|-------------------------------------|
| AUDIO LIST<br>01 W Forever young(dance mix)<br>Elisium - The best moment<br>02 W The sound of the Shire<br>Alphaville - Hypermass<br>03 W Save Tonight<br>Eagle Eye Cherry - The night           | 10:54 AM<br>05:24<br>03:12<br>03:57 |

**Note:** The date, time, and weather presented here are not functional since they are dependent on the hardware of the device. The date and time can be controlled by RTC in an embedded system. It is the same for other screens in the GUI demo.

### 4 Development environment

This chapter introduces the software and hardware development environment for the smart home demo.

#### 4.1 Hardware Environment

Hardware development environment for smart home demo consists of two parts: PC with GUI Guider tool installed and an evaluation board equipped with LPC54628 - LPCXpresso54628 (OM13098).

The LPCXpresso54628 board is a binary backward compatible with the LPCXpresso54608 and LPCXpresso54618 boards. For this reason, this demo is easily ported to LPC54608-based or LPC54618-based hardware platforms with only few modifications.

AN13694 Application note

Smart Home Demo on GUI Guider for LPC546xx

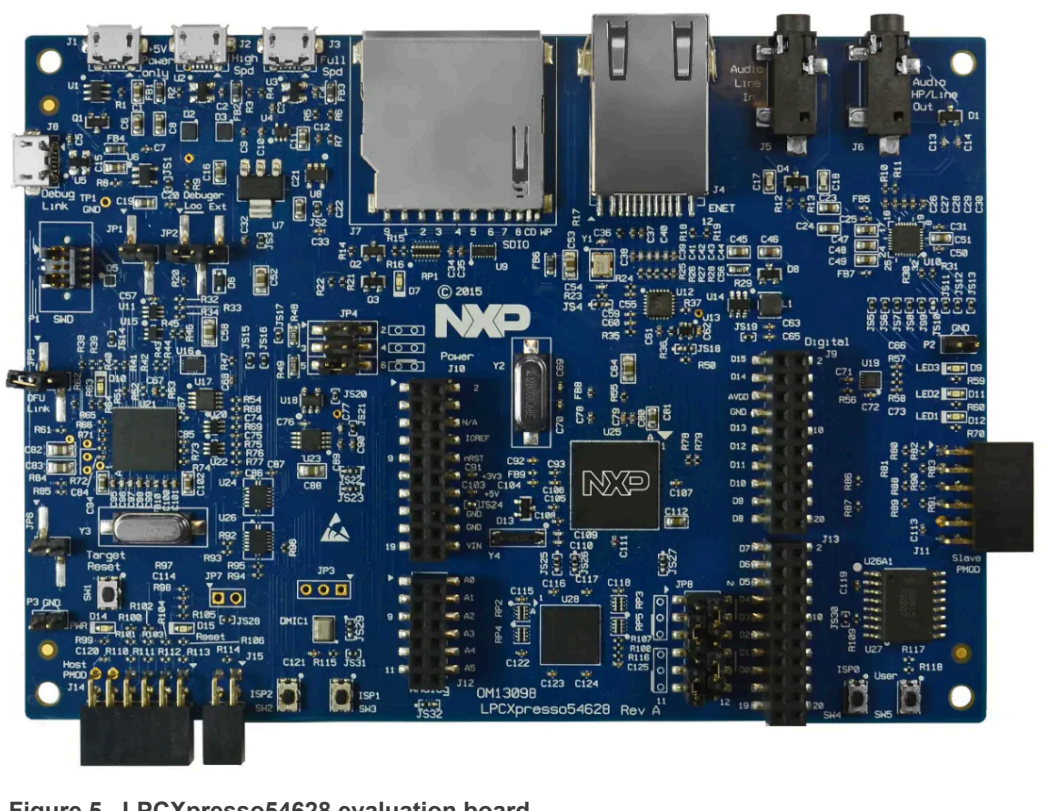

Figure 5. LPCXpresso54628 evaluation board

#### 4.2 Software environment

Smart home demo requires GUI Guider with version 1.3.1 to set up the software environment. GUI Guider with version 1.3.1 supports LVGL with versions 7.10.1 and 8.0.2. The demo described in this application note is based on LVGL with version 8.0.2.

#### Smart home demo implementation 5

This chapter introduces the key points in the smart home demo implementation process.

### 5.1 Create a new GUI Guider project

To create a GUI Guider project, follow the steps below:

1. To launch the GUI Guider, double-click the GUI Guider<version> icon.

AN13694 **Application note** 

#### Smart Home Demo on GUI Guider for LPC546xx

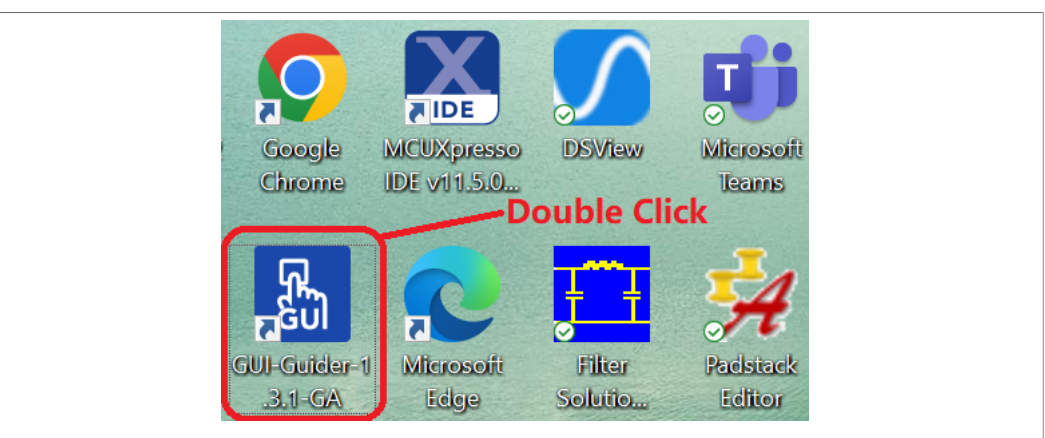

#### Figure 6. Launch GUI Guider

2. To start the process of project creation, click the Create a new project button.

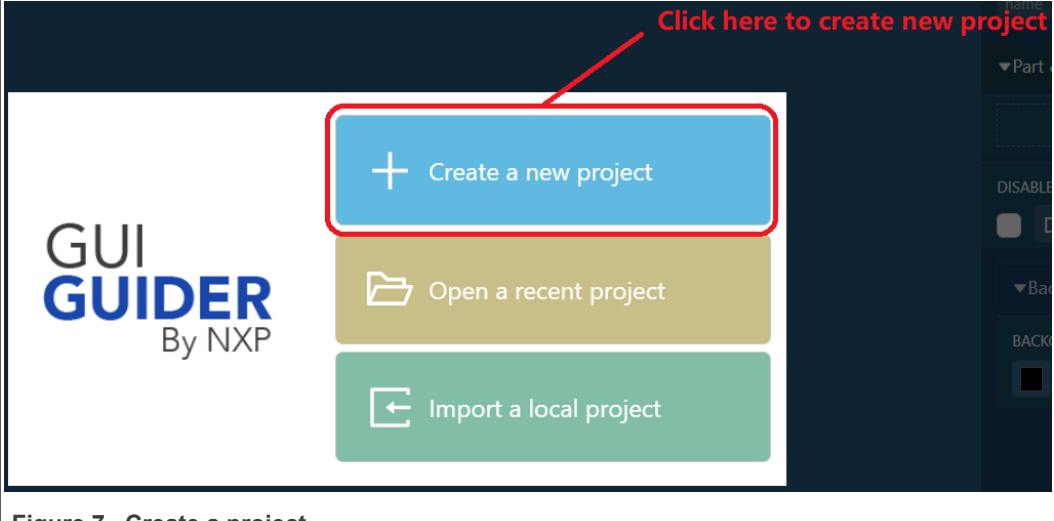

Figure 7. Create a project

3. Select LVGL version as v8 and click the Next button.

Smart Home Demo on GUI Guider for LPC546xx

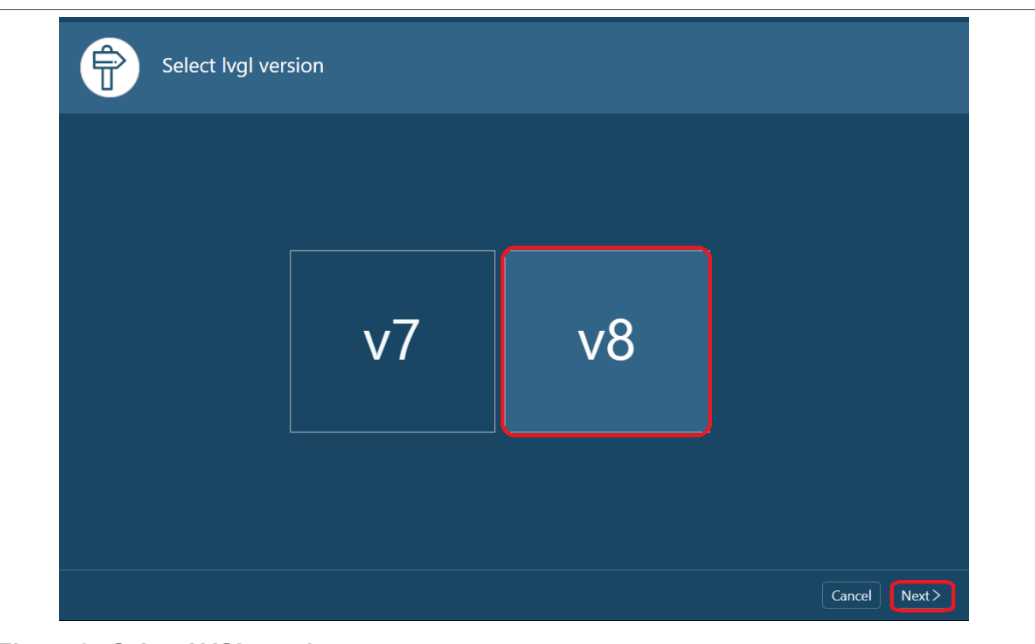

#### Figure 8. Select LVGL version

4. Select LPC54628 as target board template and then click the Next button.

| New Project                                   |                                  |                                   |                               | ×       |
|-----------------------------------------------|----------------------------------|-----------------------------------|-------------------------------|---------|
| Select a Board                                | d Template                       |                                   |                               |         |
| Simulator i.MX RT                             | LPC                              |                                   |                               |         |
|                                               |                                  |                                   | NP su                         |         |
| LPC54628                                      | LPC54S018                        | LPC54S018J4M                      | LPC55S16                      |         |
|                                               |                                  |                                   |                               |         |
|                                               |                                  |                                   |                               |         |
| OS : RTOS Independent, Baremete<br>480, 272 ] | al Color Depth : 16 MCU : LPC546 | 28/512 Display Panels : [ RK043FN | 102H : 480, 272 ] , [ RK043Fi | N66HS : |
|                                               |                                  |                                   |                               |         |

5. Select an empty application template, EmptyUI.

Smart Home Demo on GUI Guider for LPC546xx

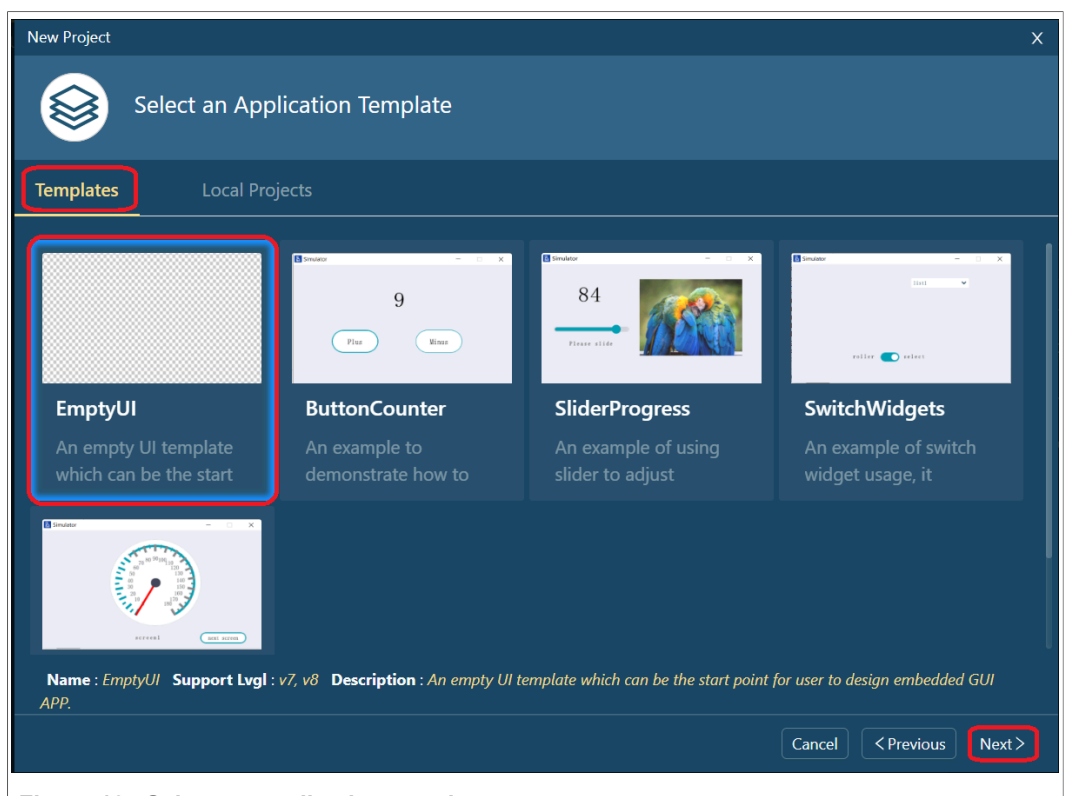

- Figure 10. Select an application template
- 6. Perform project settings, such as project name, project location, panel type, and color depth.

| New  | Project                  |                                       |                                                                       | ×         |
|------|--------------------------|---------------------------------------|-----------------------------------------------------------------------|-----------|
| 6    | Project Settings         |                                       |                                                                       |           |
|      | Board                    | Template                              | Project Name<br>SmartHome_LPC54628<br>Project Location<br>CALocalData |           |
|      | LPC54628<br>LPC54628J512 | <b>EmptyUI</b><br>Support Lvgl: v7,v8 | Panel Type<br>480*272 - ( RK043FN02H )<br>Color Depth                 |           |
|      |                          |                                       | τομι                                                                  | <u> </u>  |
|      |                          |                                       |                                                                       |           |
|      |                          |                                       | Cancel < Previor                                                      | us Finish |
| Figu | ure 11. Perform project  | settings                              |                                                                       |           |

The created project is shown in <u>Figure 12</u>.

Smart Home Demo on GUI Guider for LPC546xx

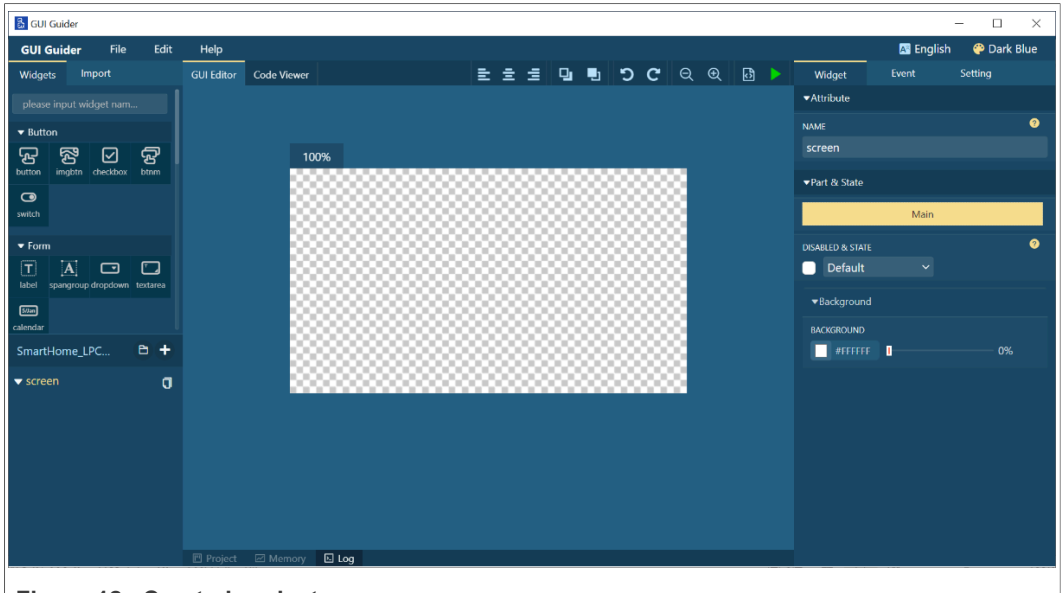

Figure 12. Created project

### 5.2 Add GUI widgets and set widgets property

GUI Guider supports adding widgets such as button, image, image button to the workspace by dragging and dropping. To illustrate how to add widgets to the workspace, consider adding an image button as an example.

To add widgets to the workspace, follow the steps below:

1. Type **imgbtn** in the search box of the **Widgets** tab, and then drag the image button to the workspace, as shown in Figure 13.

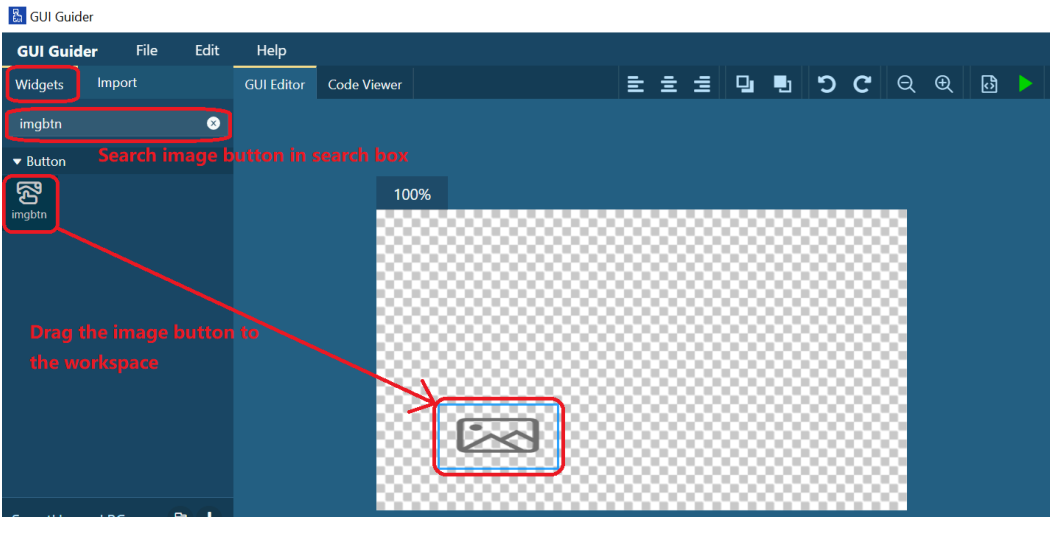

Figure 13. Add image button to workspace

 Once the image button is placed in the workspace, set the properties of the image button, as shown in <u>Figure 14</u>.

#### Smart Home Demo on GUI Guider for LPC546xx

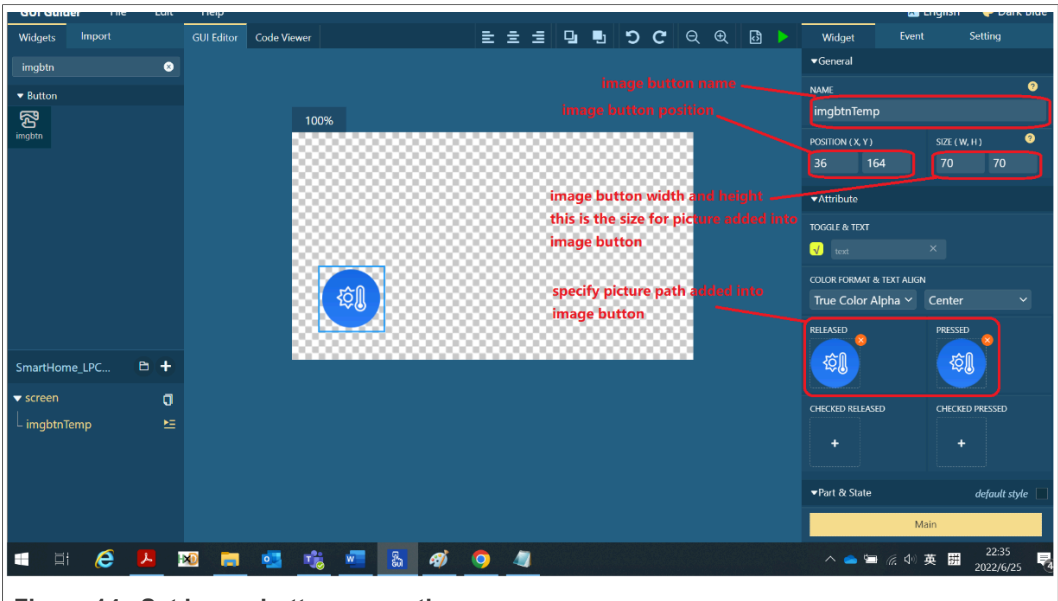

Figure 14. Set image button properties

**Note:** For widgets that require image path, before specifying the image for the widget, add the required image files to the import folder, as shown in <u>Figure 15</u> and <u>Figure 16</u>.

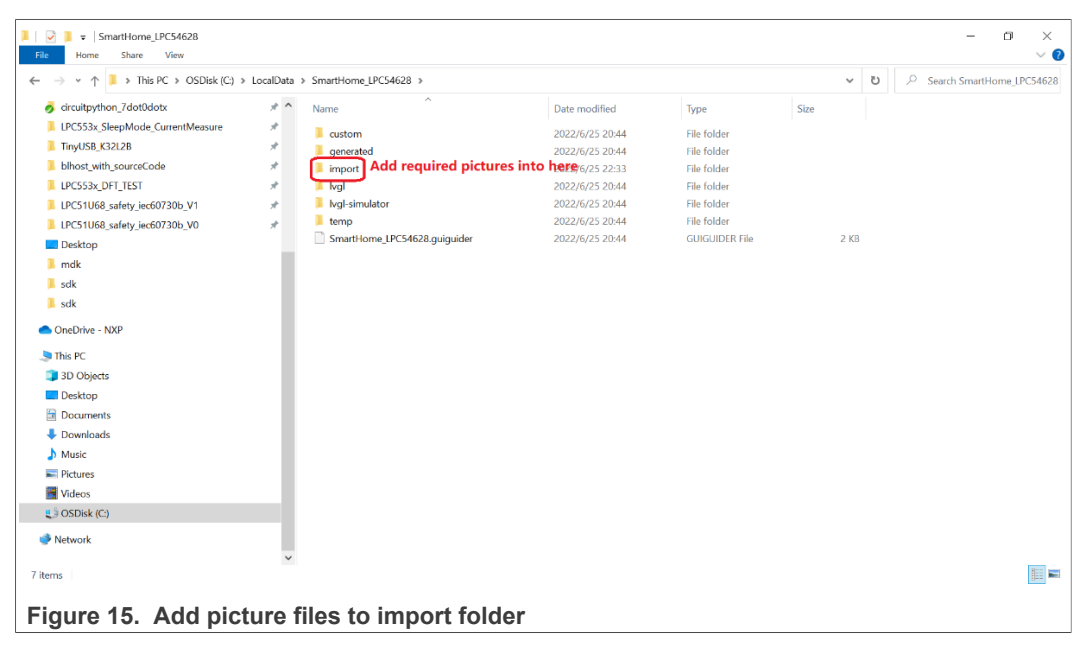

#### Smart Home Demo on GUI Guider for LPC546xx

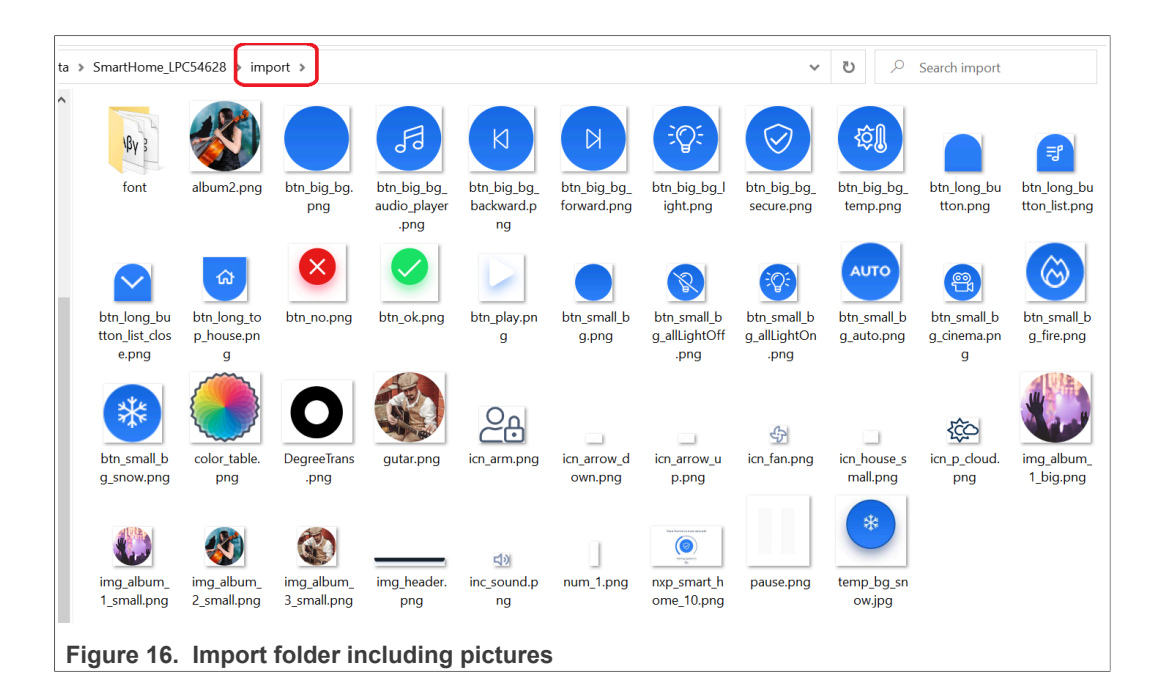

### 5.3 Human-machine interaction

Different screens show different functions in multi-screen applications. Therefore, it is necessary to provide human-machine interaction to perform screen switching or other functions. Human-machine interaction can be achieved by adding events to the widgets of the GUI.

Consider an example of clicking a button to switch from one screen to another to introduce how to add events to the widget.

The home screen of the smart home demo has a button called Temp. To switch to the TEMPERATURE screen, Temp button on the screen must be clicked, as shown in Figure 17.

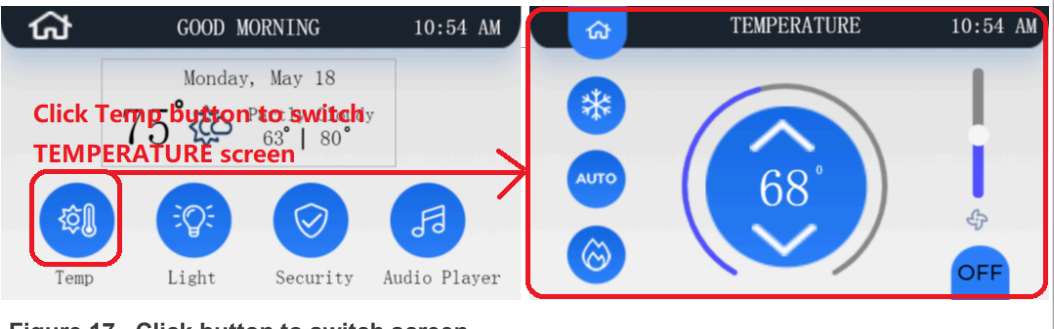

Figure 17. Click button to switch screen

To implement this function, it is necessary to add event to the Temp button, as shown in Figure 18.

Smart Home Demo on GUI Guider for LPC546xx

|      |       |                 |              |               |     |        |        |       |   |   |             | 🕂 🗛   | nglish   | 🍄 Dark | Blue |
|------|-------|-----------------|--------------|---------------|-----|--------|--------|-------|---|---|-------------|-------|----------|--------|------|
| wer  |       | Ē               | ± :          | ≣ ⊒           | . 🖣 | ຽ      | C      | Q     | Ð | ീ | Widget      | Event | Se       | etting |      |
|      |       |                 |              |               |     |        |        |       |   |   | Events      |       |          |        | +    |
|      |       |                 |              |               |     |        |        |       |   |   | ১ pressed Ӿ |       |          |        |      |
| 100% |       |                 |              |               |     |        |        |       |   |   |             |       | Target : |        |      |
| ស្ន  | GOOI  | ) MOF           | RNING        | <u>,</u>      |     | 10:5   | 54 AM  |       |   |   | Pressed     |       | scrTen   | np     |      |
|      |       |                 |              |               |     |        |        |       |   |   |             |       |          |        |      |
|      | Mor   | iday, I         | May 1        | 18            | 4   | Add e  | event  | for 1 |   |   |             |       | 1000     |        |      |
|      | 75 🙀  | ⊃ <sup>Pa</sup> | rtly<br>63°∣ | Cloud<br>80 ° | y t | o sw   | itch t | o TE  |   |   | Load Scree  | en ⊐: | 100      |        |      |
|      | ~     |                 |              |               | s   | cree   | n froi | n Ho  |   |   |             | D:    | none     |        |      |
| Temp | Light |                 | Secu         | rity          | Au  | dio Pl | layer  |       |   |   |             |       |          |        |      |

### 5.4 Simulation

After the design is complete, the simulator can be launched to check whether the simulation results match the expected functionality or not. The launching of the simulator is shown in <u>Figure 19</u>.

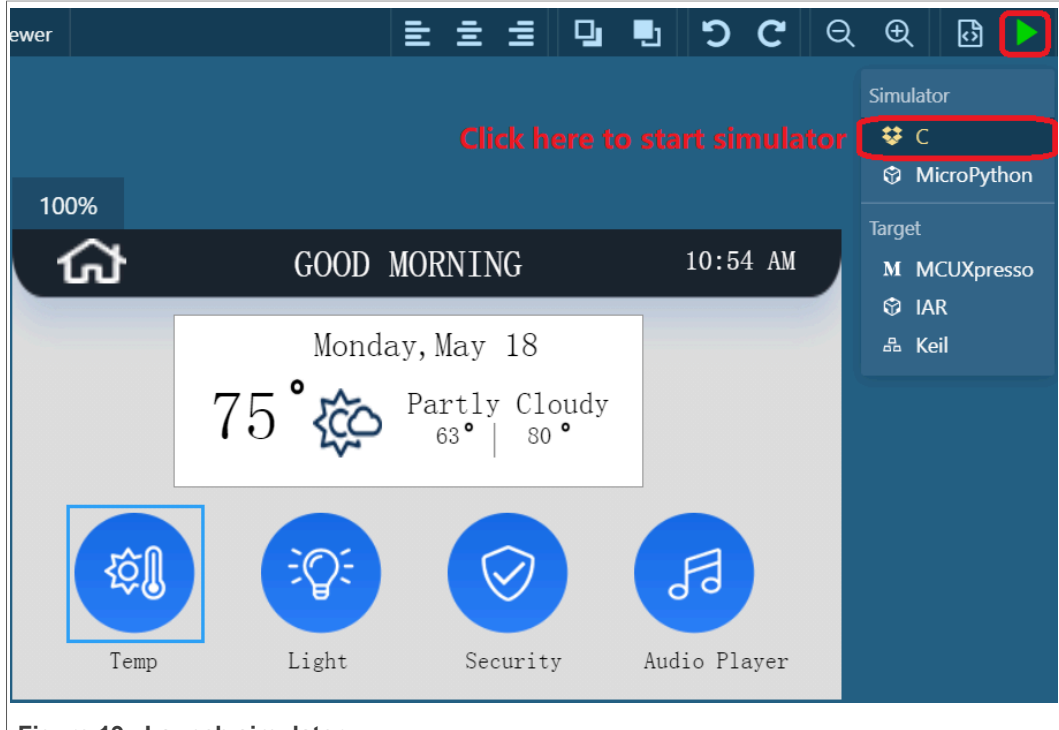

Figure 19. Launch simulator

The running result of smart home demo in the simulator is shown in Figure 20.

Smart Home Demo on GUI Guider for LPC546xx

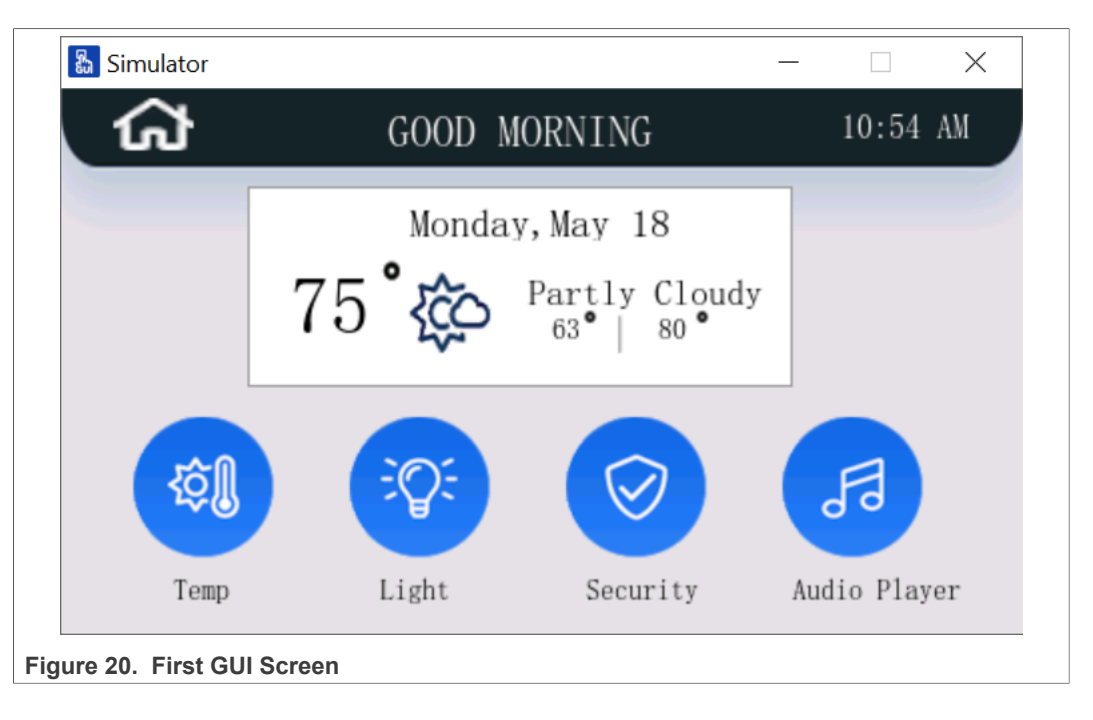

### 5.5 Export Code Project

After the simulation is successfully executed, use the code generation function of GUI Guider to export code based on Keil, IAR, and MCUXpresso IDEs for smart home demo.

As shown in Figure 21, click Run > Target Keil to export the code. Certainly, it is also possible to export IAR-based or MCUXpresso-based projects.

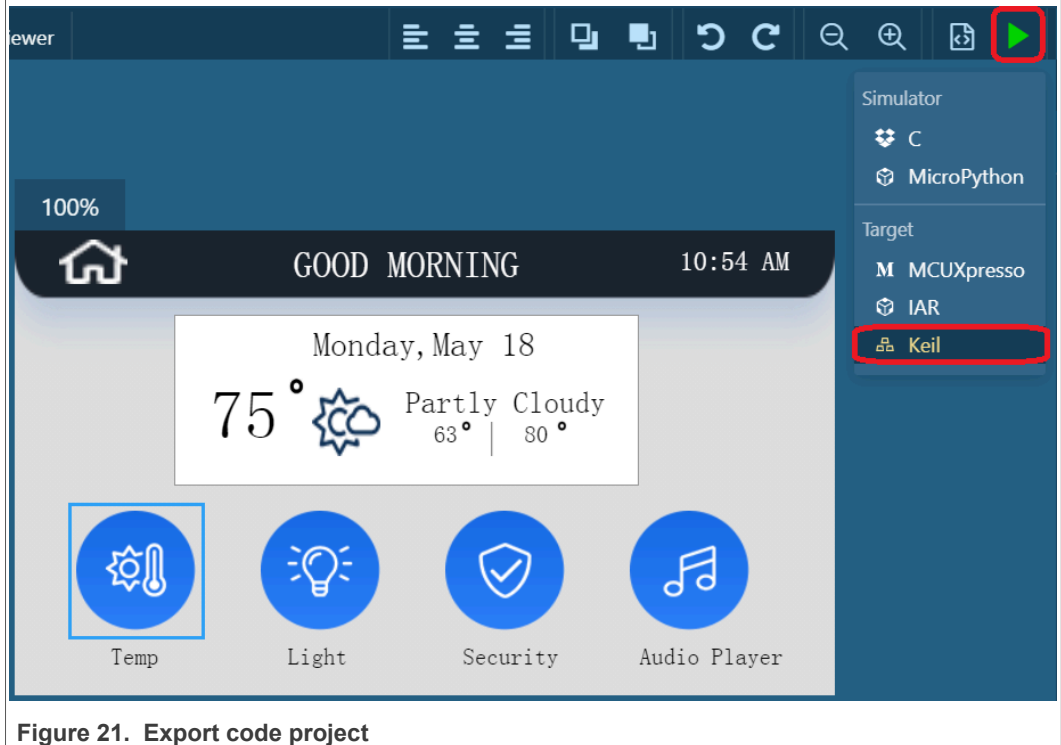

All information provided in this document is subject to legal disclaimers.

### 5.6 External SPI Flash Support

After the code of smart home demo is exported, compile it. <u>Figure 22</u> shows compilation errors in the compilation output window.

| Build Output                                                                                                    |
|----------------------------------------------------------------------------------------------------|
| release\lvgl guider.out: Error: L6406E: No space in execution regions with .ANY selector matching lvgl support.o(.text.lv port pre init).             |
| release\lvgl_guider.out: Error: L6406E: No space in execution regions with .ANY selector matching custom.o(.text.custom_init).                        |
| release/lvgl_guider.out: Error: L6406E: No space in execution regions with .ANY selector matching system_lpc54628.o(.text.SystemInitHook).            |
| release/lvgl_guider.out: Error: L6406E: No space in execution regions with .ANY selector matching events_init.o(.text.events_init).                   |
| release\lvgl_guider.out: Error: L6406E: No space in execution regions with .ANY selector matching lv_refr.o(.textlv_refr_init).                       |
| release/lvgl_guider.out: Error: L6406E: No space in execution regions with .ANY selector matching lv_draw_label.o(.rodatalv_bppl_opa_table).          |
| release/lvgl_guider.out: Error: L6406E: No space in execution regions with .ANY selector matching lv_printf.o(.textout_null).                         |
| release\lvgl_guider.out: Error: L6406E: No space in execution regions with .ANY selector matching lv_tlsf.o(.text.default_walker).                    |
| release\lvgl_guider.out: Error: L6406E: No space in execution regions with .ANY selector matching lv_textarea.o(.text.pwd_char_hider_anim).           |
| release/lvgl_guider.out: Error: L6406E: No space in execution regions with .ANY selector matching lvgl_guider.o(.text.vApplicationMallocFailedHook).  |
| release/lvgl_guider.out: Error: L6406E: No space in execution regions with .ANY selector matching lvgl_guider.o(.text.vApplicationStackOverflowHook). |
| release\lvgl_guider.out: Error: L6406E: No space in execution regions with .ANY selector matching setup_scr_scr_securitypin.o(.rodata.strl.l).        |
| release\lvgl_guider.out: Error: L6406E: No space in execution regions with .ANY selector matching lv_tabview.o(.rodata.strl.l).                       |
| release\lvgl_guider.out: Error: L6406E: No space in execution regions with .ANY selector matching lv_fs.o(.rodata.strl.l).                            |
| release\lvgl_guider.out: Error: L6406E: No space in execution regions with .ANY selector matching lv_textarea.o(.rodata.strl.l).                      |
| release\lvgl_guider.out: Error: L6407E: Sections of aggregate size 0x6b530 bytes could not fit into .ANY selector(s).                                 |
| Not enough information to list image symbols.                                                                                                    |
| Not enough information to list load addresses in the image map.                                                                                       |
| Finished: 2 information, 1 warning and 1902 error messages.                                                                                           |
| "release\lvgl_guider.out" - 1902 Error(s), 4 Warning(s).                                                                                              |
| Target not created.                                                                                                    |
| Build Time Elapsed: 00:00:29                                                                                                    |
|                                                                                                    |
| Figure 22. No space compilation error                                                                                                    |

When GUI Guider with version 1.3.1 exports code, the **Code** section and the **RO** section of the application, that is, the picture data, are stored in the on-chip flash by default. All image data cannot be stored in the on-chip flash since LPC54628 only has 512 kB on-chip flash, whereas all picture data is around 800 kB. As a result, several no-space compilation errors are generated when the code is compiled.

The LPCXpresso54628 evaluation board has an onboard SPI flash, therefore we can map the picture data to the SPI flash.

To support the SPI flash, perform the following steps:

- 1. Set the pin multiplexing function for pins connected to the SPI flash. The corresponding code is located in pin\_mux.c.
- 2. Add SPIFI driver including fsl\_spifi.c and fsl\_spifi.h to the code project.

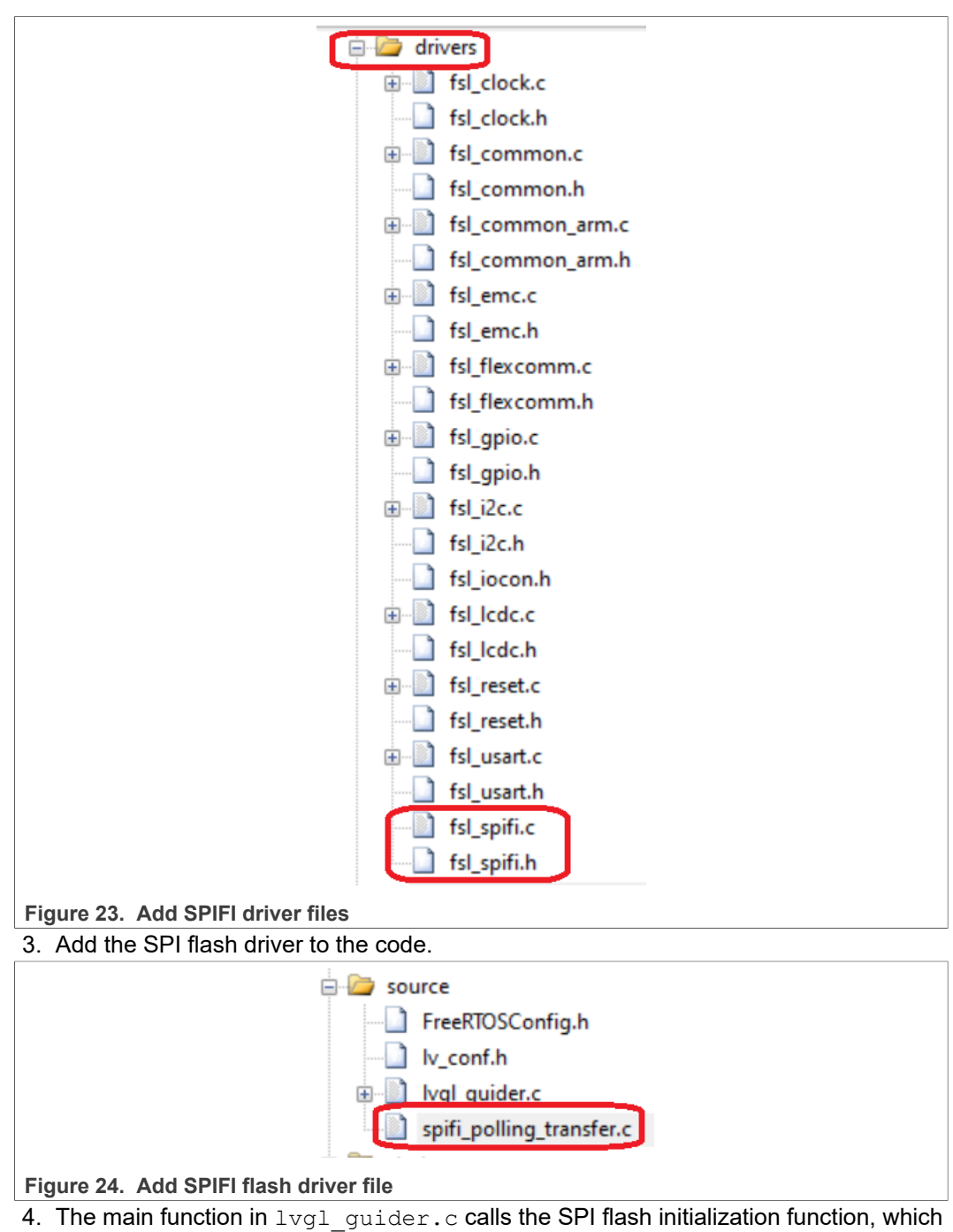

is called spifi flash init, as shown in Figure 25.

#### Smart Home Demo on GUI Guider for LPC546xx

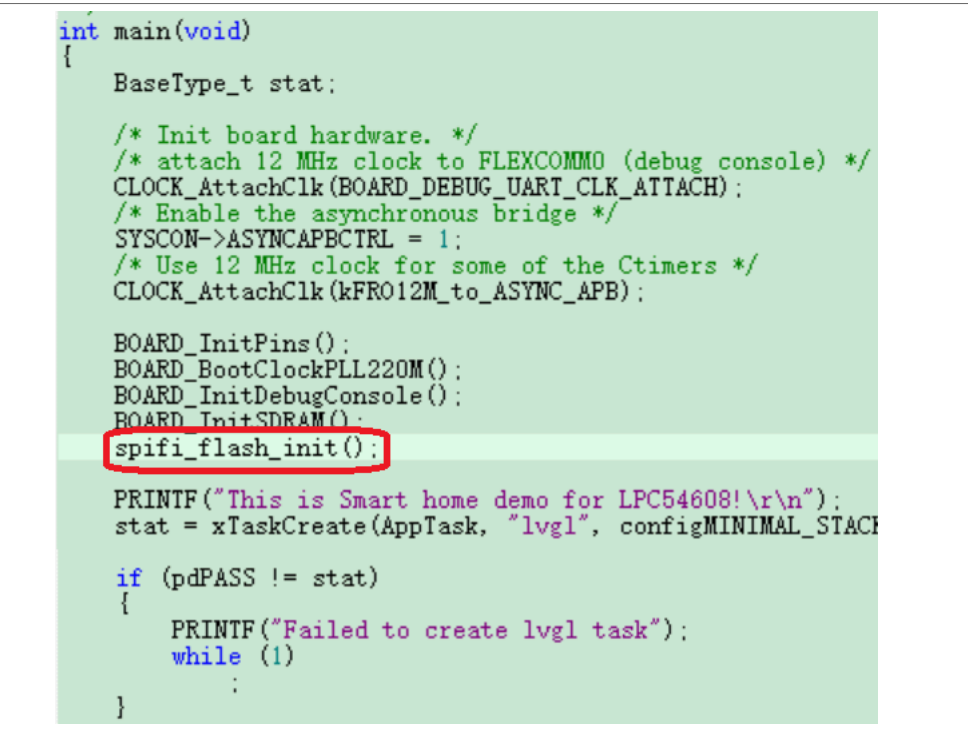

Figure 25. Call SPI Flash initialization function

5. Modify the scatter file. Provide the address space for SPI flash and map the picture files to the address space corresponding to the SPI flash. The scatter file is LPC54628J512\_flash.scf and the storage path is deploy\Keil\sdk \LPC54628\arm.

| > GUI_Study > SmartHome_LPC | 54628_V8  deploy > Keil              | > sdk > LPC54€ | 528 <b>&gt;</b> arm      |      | ~  |
|-----------------------------|--------------------------------------|----------------|--------------------------|------|----|
| Name                        | Date                                 | e modified     | Туре                     | Size |    |
| keil_lib_power.lib          | 2022                                 | 2/3/29 11:08   | LIB File                 | 7    | KB |
| LPC54628J512_flash          | 2023                                 | 2/6/26 23:12   | File Explorer Comma      | 4    | KB |
| Figure 26. Location of se   | catter file                          |                |                          |      |    |
| #define<br>#define          | m_interrupts_sta<br>m_interrupts_siz | rt<br>e        | 0x00000000<br>0x00000400 |      |    |
| #define :<br>#define :      | m_text_start<br>m_text_size          |                | 0x00000400<br>0x0007FC00 |      |    |
| #define :<br>#define :      | m_text_spifi_sta<br>m_text_spifi_siz | rt<br>e        | 0x10000000<br>0x1000000  |      |    |
| #define :<br>#define :      | m_data_start<br>m_data_size          |                | 0x20000000<br>0x00028000 |      |    |
| #define :<br>#define :      | m_usb_sram_start<br>m_usb_sram_size  |                | 0x40100000<br>0x00002000 |      |    |
| Figure 27. SPI Flash add    | Iress space                          |                |                          |      |    |

Figure 28 shows files with the .o extension that are mapped into the SPI flash address space.

Smart Home Demo on GUI Guider for LPC546xx

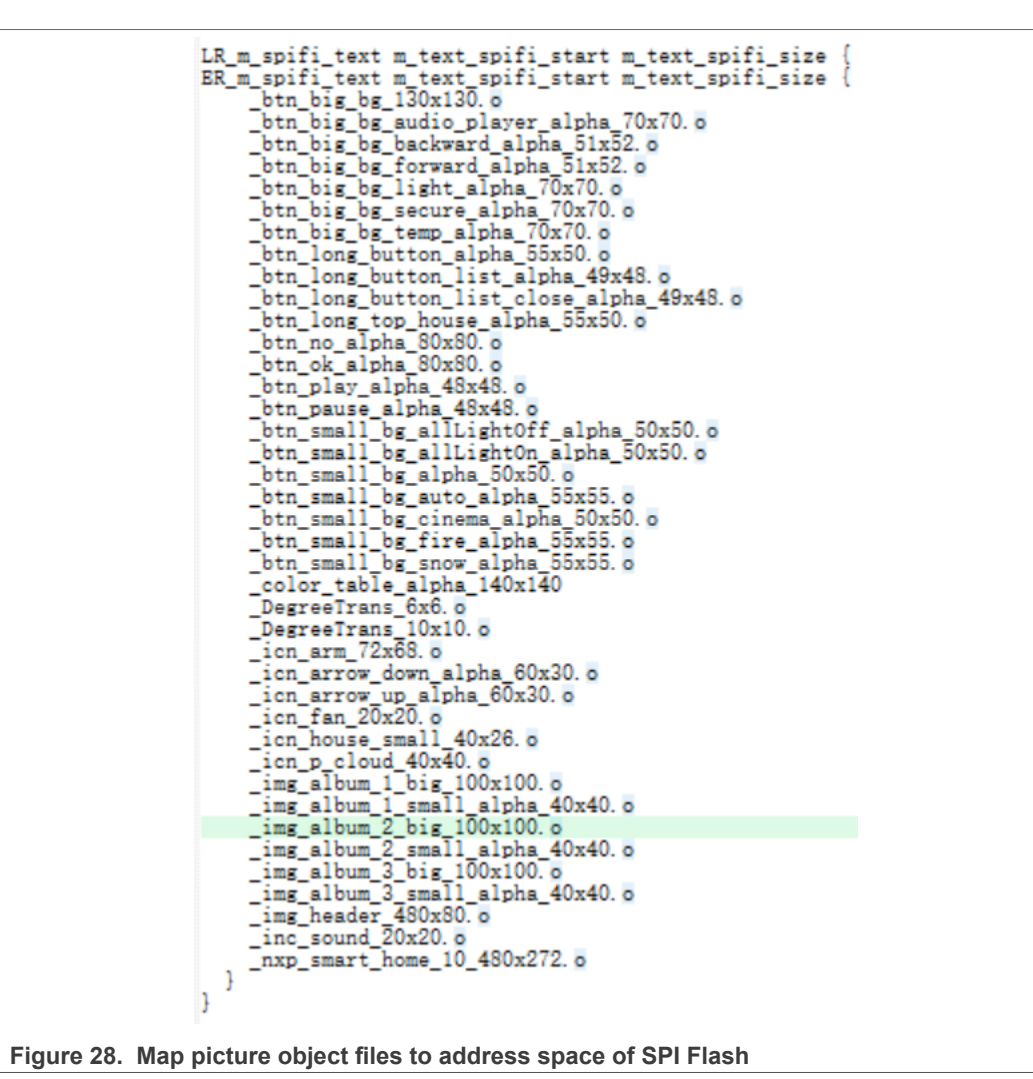

These files are objective files compiled from the C files for pictures located in deploy\Keil \sdk\generated\images, as shown in Figure 29.

AN13694 Application note

| GUI_Study > SmartHome_LPC54628_V8 > deploy | > Keil > sdk > generated | images        |
|--------------------------------------------|--------------------------|---------------|
| Name                                       | Date modified            | Туре          |
| ▲ _btn_big_bg_130x130.c                    | 2022/6/26 21:43          | C Source file |
| _btn_big_bg_audio_player_alpha_70x70.c     | 2022/6/26 21:43          | C Source file |
| _btn_big_bg_backward_alpha_51x52.c         | 2022/6/26 21:43          | C Source file |
| _btn_big_bg_forward_alpha_51x52.c          | 2022/6/26 21:43          | C Source file |
| _btn_big_bg_light_alpha_70x70.c            | 2022/6/26 21:43          | C Source file |
| _btn_big_bg_secure_alpha_70x70.c           | 2022/6/26 21:43          | C Source file |
| _btn_big_bg_temp_alpha_70x70.c             | 2022/6/26 21:43          | C Source file |
| _btn_long_button_alpha_55x50.c             | 2022/6/26 21:43          | C Source file |
| _btn_long_button_list_alpha_49x48.c        | 2022/6/26 21:43          | C Source file |
| _btn_long_button_list_close_alpha_49x48.c  | 2022/6/26 21:43          | C Source file |
| _btn_long_top_house_alpha_55x50.c          | 2022/6/26 21:43          | C Source file |
| _btn_no_alpha_80x80.c                      | 2022/6/26 21:43          | C Source file |
| _btn_ok_alpha_80x80.c                      | 2022/6/26 21:43          | C Source file |
| Figure 29. C files for pictures            |                          |               |

## 5.7 Set Flash Programming Algorithm

Since SPI flash is used to store pictures, the programming algorithm of SPI flash must be added to Keil IDE. Thus after the download process starts, the SPI flash can be erased and the picture data can be downloaded to the SPI flash. <u>Figure 30</u> shows the method of adding flash programming algorithm to Keil.

| CMSIS-DAP Cortex-M Target Driver Set                                             | up                                 |                                 |                                                | $\times$ |
|----------------------------------------------------------------------------------|------------------------------------|---------------------------------|------------------------------------------------|----------|
| Debug Trace Flash Download Pack                                                  |                                    |                                 |                                                |          |
| Download Function<br>C Erase Full Chip<br>C Erase Sectors<br>C Do not Erase<br>V | Program<br>Verify<br>Reset and Run | RAM for Algoriti                | hm<br>00000 Size: 0x00001000                   |          |
| Programming Algorithm                                                            |                                    |                                 |                                                |          |
| Description                                                                      | Device Size                        | Device Type                     | Address Range                                  |          |
| LPC5460x IAP 512k B Bash<br>LPC5462x W25Q128JVFM SPIFI                           | 512k<br>16M                        | On-chip Flash<br>Ext. Flash SPI | 00000000H - 0007FFFFH<br>10000000H - 10FFFFFFH |          |
| <                                                                                |                                    |                                 | >                                              |          |
|                                                                                  |                                    | Start:                          | Size:                                          |          |
|                                                                                  | Add                                | Remove                          |                                                |          |
|                                                                                  | ОК                                 | Cancel                          | Hel                                            | p        |
| Figure 30. Add SPI Flash prog                                                    | ram algorithi                      | n                               |                                                |          |

### 5.8 Storage Optimization

To improve the efficiency of memory use, it is necessary to take measures to optimize the use of memory. The commonly used optimization measures are described as follows:

• Set IDE optimization level for Keil IDE as shown in Figure 31.

| Options for Target 'lvgl_guider release'                                                                                     | $\times$ |
|----------------------------------------------------------------------------------------------------|----------|
| Device Target Output Listing User C/C++ (AC6) Asm Linker Debug Utilities                                                     |          |
| Preprocessor Symbols Define: NDEBUG, CPU_LPC54628, LV_CONF_INCLUDE_SIMPLE=1, LV_DEMO_CONF_INCLUDE_SIMPLE=1 Undefine:         |          |
| Language / Code Generation                                                                                                   |          |
| Execute-only Code Warnings: AC5-like Warnings V Language C: C99                                                              |          |
| Optimization: Oz image size 💌 🗖 Tum Warnings into Errors Language C++: <a href="https://communication.com">Language C++:</a> |          |
| □ Link-Time <a href="https://www.charsengencember">default&gt;</a> □ Plain Char is Signed ♥ Short enums/wchar                |          |
| Split Load -01     Read-Only Position Independent     use RTTI                                                               |          |
| ✓ One ELF S O2<br>O3     ✓ Read-Write Position Independent    ✓ No Auto Includes                                             |          |
| Ofast                                                                                                    | - I.     |
| Include b-Os balanced C54628/drivers;component/lists;component/serial_manager;component/uart                                 |          |
| Misc<br>Controls fno-common fdata-sections ffreestanding fno-builtin -mthumb                                                 |          |
| Compiler<br>control<br>string                                                                                                |          |
| OK Cancel Defaults Help                                                                                                    | $\neg$   |
|                                                                                                    |          |

Figure 31. Optimization level setting

• Compile the code with the release version. Figure 32 shows the selection of compiled version in Keil IDE.

Smart Home Demo on GUI Guider for LPC546xx

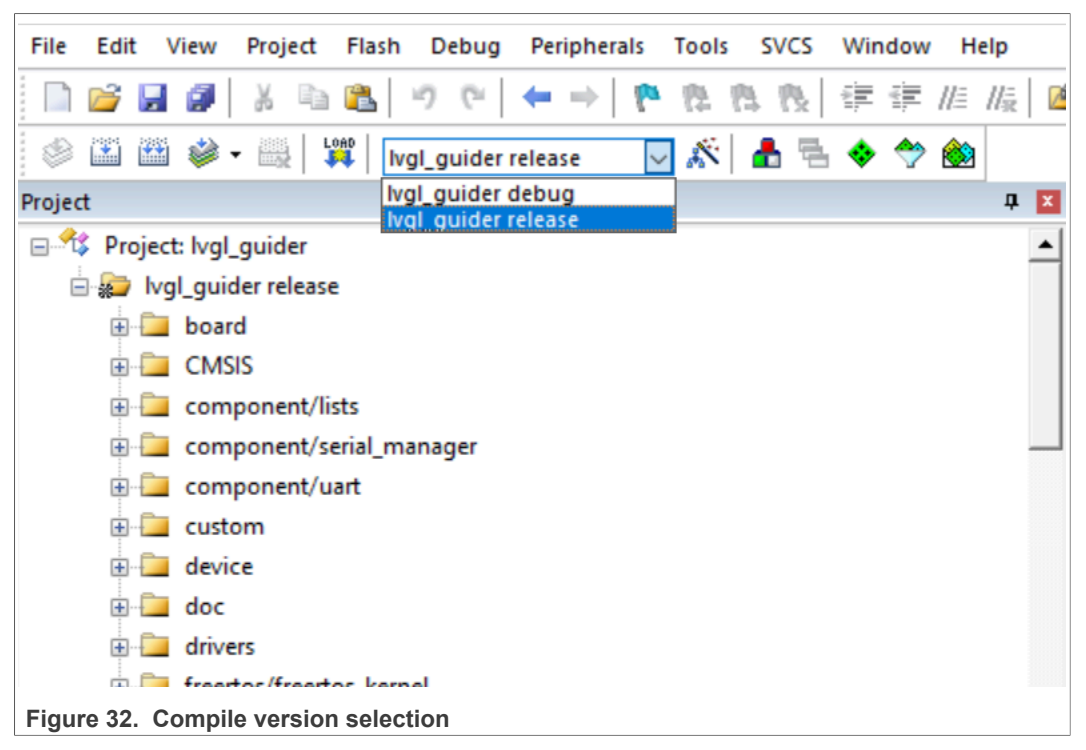

• Crop the LVGL configuration file called lv\_conf.h and do not compile the code of the widget that is not used. For example, smart home does not use the Spinner widget. Configure the macro, LV\_USE\_SPINNER, to 0, as shown in Figure 33.

| LPC54628J512_flash.scf                                     | ıf.h |
|------------------------------------------------------------|------|
| 265 Hif LV_USE_LINEMETER                                   |      |
| 200 #define LV_LINEMETER_PRECISE I                         |      |
| 268 -                                                      |      |
| 269 #define LV USE OBIMASK 1                               |      |
| 270 #define LV_USE_MSGBOX 1                                |      |
| 271 #define LV_USE_PAGE 1                                  |      |
| 272                                                        |      |
| $273 = \#if LV_USE_PAGE != 0$                              |      |
| 274 #define LV_PAGE_DEF_ANIM_IIME 400                      |      |
| 276                                                        |      |
| 277 #define LV USE SPINNER 0                               |      |
| 278                                                        |      |
| 279 🛱 #if LV_USE_SPINNER != 0                              |      |
| 280 #define LV_SPINNER_DEF_ARC_LENGTH 60                   |      |
| 281 #define LV_SPINNEK_DEF_SPIN_TIME 1000                  | PC   |
| 282 #define LV_SFINNER_DEF_ANIM_LV_SFINNER_TIPE_SFINNING_P | IKC  |

Figure 33. Crop LVGL function

## 6 Demonstration

This section includes steps for demonstration purpose as follows:

- Download the code project attached to this application note.
- Compile the code project and download the executable binary file to LPC54628 EVK board.

• To start up the application, re-power or reset the EVK board.

## 7 Revision history

| Table | 2 | Revision  | history  |
|-------|---|-----------|----------|
| IGNIO | - | 110101011 | inotory. |

| Rev. | Date         | Description     |
|------|--------------|-----------------|
| 0    | 20 July 2022 | Initial release |

### Smart Home Demo on GUI Guider for LPC546xx

## 8 Legal information

### 8.1 Definitions

**Draft** — A draft status on a document indicates that the content is still under internal review and subject to formal approval, which may result in modifications or additions. NXP Semiconductors does not give any representations or warranties as to the accuracy or completeness of information included in a draft version of a document and shall have no liability for the consequences of use of such information.

### 8.2 Disclaimers

Limited warranty and liability — Information in this document is believed to be accurate and reliable. However, NXP Semiconductors does not give any representations or warranties, expressed or implied, as to the accuracy or completeness of such information and shall have no liability for the consequences of use of such information. NXP Semiconductors takes no responsibility for the content in this document if provided by an information source outside of NXP Semiconductors.

In no event shall NXP Semiconductors be liable for any indirect, incidental, punitive, special or consequential damages (including - without limitation lost profits, lost savings, business interruption, costs related to the removal or replacement of any products or rework charges) whether or not such damages are based on tort (including negligence), warranty, breach of contract or any other legal theory.

Notwithstanding any damages that customer might incur for any reason whatsoever, NXP Semiconductors' aggregate and cumulative liability towards customer for the products described herein shall be limited in accordance with the Terms and conditions of commercial sale of NXP Semiconductors.

**Right to make changes** — NXP Semiconductors reserves the right to make changes to information published in this document, including without limitation specifications and product descriptions, at any time and without notice. This document supersedes and replaces all information supplied prior to the publication hereof.

Suitability for use — NXP Semiconductors products are not designed, authorized or warranted to be suitable for use in life support, life-critical or safety-critical systems or equipment, nor in applications where failure or malfunction of an NXP Semiconductors product can reasonably be expected to result in personal injury, death or severe property or environmental damage. NXP Semiconductors and its suppliers accept no liability for inclusion and/or use of NXP Semiconductors products in such equipment or applications and therefore such inclusion and/or use is at the customer's own risk.

**Applications** — Applications that are described herein for any of these products are for illustrative purposes only. NXP Semiconductors makes no representation or warranty that such applications will be suitable for the specified use without further testing or modification.

Customers are responsible for the design and operation of their applications and products using NXP Semiconductors products, and NXP Semiconductors accepts no liability for any assistance with applications or customer product design. It is customer's sole responsibility to determine whether the NXP Semiconductors product is suitable and fit for the customer's applications and products planned, as well as for the planned application and use of customer's third party customer(s). Customers should provide appropriate design and operating safeguards to minimize the risks associated with their applications and products.

NXP Semiconductors does not accept any liability related to any default, damage, costs or problem which is based on any weakness or default in the customer's applications or products, or the application or use by customer's third party customer(s). Customer is responsible for doing all necessary testing for the customer's applications and products using NXP Semiconductors products in order to avoid a default of the applications and the products or of the application or use by customer(s). NXP does not accept any liability in this respect.

Terms and conditions of commercial sale — NXP Semiconductors products are sold subject to the general terms and conditions of commercial sale, as published at http://www.nxp.com/profile/terms, unless otherwise agreed in a valid written individual agreement. In case an individual agreement is concluded only the terms and conditions of the respective agreement shall apply. NXP Semiconductors hereby expressly objects to applying the customer's general terms and conditions with regard to the purchase of NXP Semiconductors products by customer.

**Export control** — This document as well as the item(s) described herein may be subject to export control regulations. Export might require a prior authorization from competent authorities.

Suitability for use in non-automotive qualified products — Unless this data sheet expressly states that this specific NXP Semiconductors product is automotive qualified, the product is not suitable for automotive use. It is neither qualified nor tested in accordance with automotive testing or application requirements. NXP Semiconductors accepts no liability for inclusion and/or use of non-automotive qualified products in automotive equipment or applications.

In the event that customer uses the product for design-in and use in automotive applications to automotive specifications and standards, customer (a) shall use the product without NXP Semiconductors' warranty of the product for such automotive applications, use and specifications, and (b) whenever customer uses the product for automotive applications beyond NXP Semiconductors' specifications such use shall be solely at customer's own risk, and (c) customer fully indemnifies NXP Semiconductors for any liability, damages or failed product claims resulting from customer design and use of the product for automotive applications beyond NXP Semiconductors' standard warranty and NXP Semiconductors' product specifications.

**Translations** — A non-English (translated) version of a document, including the legal information in that document, is for reference only. The English version shall prevail in case of any discrepancy between the translated and English versions.

Security — Customer understands that all NXP products may be subject to unidentified vulnerabilities or may support established security standards or specifications with known limitations. Customer is responsible for the design and operation of its applications and products throughout their lifecycles to reduce the effect of these vulnerabilities on customer's applications and products. Customer's responsibility also extends to other open and/or proprietary technologies supported by NXP products for use in customer's applications. NXP accepts no liability for any vulnerability. Customer should regularly check security updates from NXP and follow up appropriately. Customer shall select products with security features that best meet rules, regulations, and standards of the intended application and make the ultimate design decisions regarding its products and is solely responsible for compliance with all legal, regulatory, and security related requirements concerning its products, regardless of any information or support that may be provided by NXP.

NXP has a Product Security Incident Response Team (PSIRT) (reachable at <u>PSIRT@nxp.com</u>) that manages the investigation, reporting, and solution release to security vulnerabilities of NXP products.

### 8.3 Trademarks

Notice: All referenced brands, product names, service names, and trademarks are the property of their respective owners.

NXP — wordmark and logo are trademarks of NXP B.V.

### Smart Home Demo on GUI Guider for LPC546xx

## Contents

| 1   | Introduction                             | 2  |
|-----|------------------------------------------|----|
| 1.1 | LVGL                                     | 2  |
| 1.2 | GUI Guider                               | 3  |
| 2   | GUI Development Flow                     | 3  |
| 3   | Smart home demo introduction             | 4  |
| 4   | Development environment                  | 6  |
| 4.1 | Hardware Environment                     | 6  |
| 4.2 | Software environment                     | 7  |
| 5   | Smart home demo implementation           | 7  |
| 5.1 | Create a new GUI Guider project          | 7  |
| 5.2 | Add GUI widgets and set widgets property | 11 |
| 5.3 | Human-machine interaction                | 13 |
| 5.4 | Simulation                               | 14 |
| 5.5 | Export Code Project                      | 15 |
| 5.6 | External SPI Flash Support               | 16 |
| 5.7 | Set Flash Programming Algorithm          | 20 |
| 5.8 | Storage Optimization                     | 21 |
| 6   | Demonstration                            | 22 |
| 7   | Revision history                         | 23 |
| 8   | Legal information                        | 24 |

Please be aware that important notices concerning this document and the product(s) described herein, have been included in section 'Legal information'.

© 2022 NXP B.V.

All rights reserved.

For more information, please visit: http://www.nxp.com

Date of release: 20 July 2022 Document identifier: AN13694